# 50 QStringListModel

在这个案例中,借助QStringListModel类的对象,表示计算机内存中的字符串表,将其关联于QListView 视图。只要模型中的数据发生变化,视图就会立即同步所发生的改变。用户在视图中对数据所做的修改,也会自动反映到模型中。视图与模型在任何时候,都会自动保持一致。

### 50.1 创建项目

通过QtCreator,在C:\Users\Minwei\Projects\Qt路径下,创建名为StringList的项目。

### 50.2 设计界面

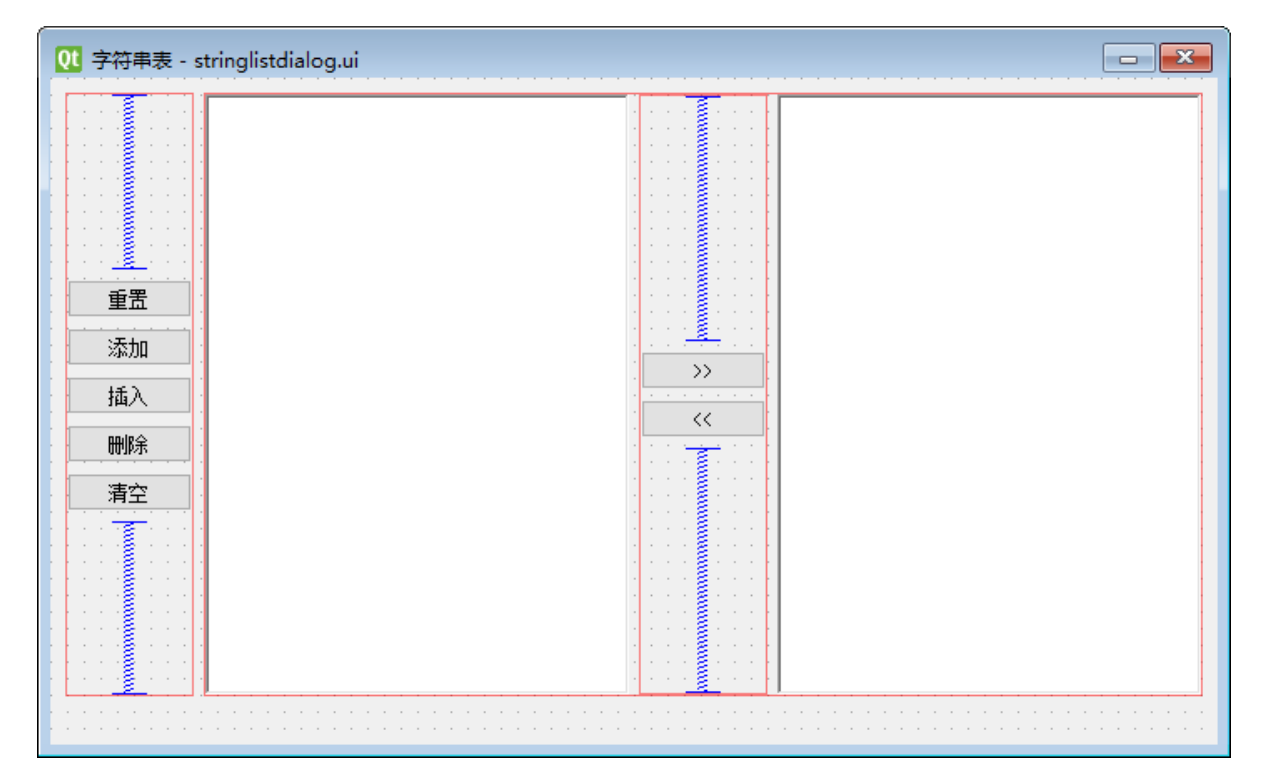

| 对象查看     | 器 - Qt Designer     |                | x      |
|----------|---------------------|----------------|--------|
| 对象       |                     | 类              | ^      |
| ✓ 333 St | tringListDialog     | QDialog        |        |
| ~ =      | m_layoutLeft        | QVBoxLayout    |        |
|          | m_btnAppend         | QPushButton    |        |
|          | m_btnClear          | QPushButton    |        |
|          | m_btnDelete         | QPushButton    |        |
|          | m_btnInsert         | QPushButton    |        |
|          | m_btnReset          | QPushButton    |        |
|          | m_spacerLeftBottom  | Spacer         |        |
|          | m_spacerLeftTop     | Spacer         |        |
| × 0      | ] m_layoutHor       | QHBoxLayout    |        |
| ~        | 📃 m_layoutRight     | QVBoxLayout    |        |
|          | m_btnEdit2List      | QPushButton    |        |
|          | m_btnList2Edit      | QPushButton    |        |
|          | m_spacerRightBottom | Spacer         |        |
|          | m_spacerRightTop    | Spacer         |        |
|          | m_edit              | QPlainTextEdit |        |
|          | m_list              | QListView      |        |
| m        | label               | QLabel         | $\lor$ |

 $\label{eq:c:Users} C: \label{eq:c:Users} C: \label{eq:c:Users} C$ 

| 1  | xml version="1.0" encoding="UTF-8"?                                  |  |  |
|----|----------------------------------------------------------------------|--|--|
| 2  | <ui version="4.0"></ui>                                              |  |  |
| 3  | <class>StringListDialog</class>                                      |  |  |
| 4  | <pre><widget class="QDialog" name="StringListDialog"></widget></pre> |  |  |
| 5  | <property name="geometry"></property>                                |  |  |
| 6  | <rect></rect>                                                        |  |  |
| 7  | <x>0</x>                                                             |  |  |
| 8  | <y>0</y>                                                             |  |  |
| 9  | <pre><width>700</width></pre>                                        |  |  |
| 10 | <height>400</height>                                                 |  |  |
| 11 |                                                                      |  |  |
| 12 |                                                                      |  |  |
| 13 | <property name="windowTitle"></property>                             |  |  |
| 14 | <pre><string>字符串表</string></pre>                                     |  |  |
| 15 |                                                                      |  |  |
| 16 | <layout class="QGridLayout" name="m_layoutGrid"></layout>            |  |  |
| 17 | <item column="0" row="0"></item>                                     |  |  |
| 18 | <layout class="QVBoxLayout" name="m_layoutLeft"></layout>            |  |  |
| 19 | <item></item>                                                        |  |  |
| 20 | <spacer name="m_spacerLeftTop"/>                                     |  |  |
| 21 | <property name="orientation"></property>                             |  |  |
| 22 | <enum>Qt::Vertical</enum>                                            |  |  |
| 23 |                                                                      |  |  |
| 24 | <property name="sizeHint" stdset="0"></property>                     |  |  |
| 25 | <size></size>                                                        |  |  |
| 26 | <width>20</width>                                                    |  |  |
| 27 | <height>40</height>                                                  |  |  |
| 28 |                                                                      |  |  |
| 29 |                                                                      |  |  |
| 30 |                                                                      |  |  |
| 31 |                                                                      |  |  |
| 32 | <item></item>                                                        |  |  |
| 33 | <widget class="QPushButton" name="m_btnReset"></widget>              |  |  |
| 34 | <property name="text"></property>                                    |  |  |
| 35 | <string>重置</string>                                                  |  |  |
| 36 |                                                                      |  |  |
| 37 |                                                                      |  |  |
| 38 |                                                                      |  |  |
| 39 | <item></item>                                                        |  |  |
| 40 | <pre><widget class="QPushButton" name="m_btnAppend"></widget></pre>  |  |  |
| 41 | <property name="text"></property>                                    |  |  |
| 42 | <pre><string>添加</string></pre>                                       |  |  |
| 43 |                                                                      |  |  |
| 44 |                                                                      |  |  |
| 45 | 1tem                                                                 |  |  |
| 46 | <1tem>                                                               |  |  |
| 47 | <pre><widget class="QPushButton" name="m_btnInsert"></widget></pre>  |  |  |
| 48 | <property name="text"></property>                                    |  |  |
| 49 | <string>抽入</string>                                                  |  |  |
| 50 |                                                                      |  |  |
| 51 |                                                                      |  |  |
| 52 | I Lem                                                                |  |  |
| 53 | <1tem>                                                               |  |  |

| 54  | <pre><widget class="QPushButton" name="m_btnDelete"></widget></pre>                                                                                                    |
|-----|----------------------------------------------------------------------------------------------------|
| 55  | <property name="text"></property>                                                                                                    |
| 56  | <string>删除</string>                                                                                                    |
| 57  |                                                                                                    |
| 58  |                                                                                                    |
| 59  |                                                                                                    |
| 60  | <item></item>                                                                                                    |
| 61  | <pre><widget class="OPushButton" name="m btnClear"></widget></pre>                                                                                                    |
| 62  | <property name="text"></property>                                                                                                    |
| 63  | <pre>string&gt;<br/>imaxima&gt;</pre>                                                                                                    |
| 64  |                                                                                                    |
| 65  |                                                                                                    |
| 66  | //itam>                                                                                                    |
| 67  | zitem                                                                                                    |
| 68  | <pre><recompany="m_spacer! aftpottom"=""></recompany="m_spacer!></pre>                                                                                                    |
| 60  | <pre>cspace: name="m_space:Lercbottom"&gt; cspace: name="m_space:Lercbottom"&gt; cspace:Lercbottom: name="m_space:Lercbottom"&gt; cspace:Lercbottom: name="m_space:Lercbottom"&gt; cspace:Lercbottom: name="m_space:Lercbottom"&gt; cspace:Lercbottom: name="m_space:Lercbottom"&gt; cspace:Lercbottom: name="m_space:Lercbottom"&gt; cspace:Lercbottom: name="m_space:Lercbottom"&gt; cspace:Lercbottom: name="m_space:Lercbottom"&gt; cspace:Lercbottom: name="m_space:Lercbo</pre> |
| 70  | <pre><pre>&gt;&gt;&gt;&gt;&gt;&gt;&gt;&gt;&gt;&gt;&gt;&gt;&gt;&gt;&gt;&gt;&gt;&gt;&gt;&gt;&gt;&gt;&gt;&gt;&gt;&gt;&gt;&gt;&gt;&gt;</pre></pre>                                                                                                    |
| 70  | <enum>qt::vertical</enum>                                                                                                    |
| 71  |                                                                                                    |
| 72  | <property name="sizeHint" stdset="0"></property>                                                                                                    |
| 73  | <size></size>                                                                                                    |
| 74  | <wrdth>20</wrdth>                                                                                                    |
| 75  | <height>40</height>                                                                                                    |
| 76  |                                                                                                    |
| 77  |                                                                                                    |
| 78  |                                                                                                    |
| 79  |                                                                                                    |
| 80  |                                                                                                    |
| 81  |                                                                                                    |
| 82  | <item column="1" row="0"></item>                                                                                                    |
| 83  | <layout class="QHBoxLayout" name="m_layoutHor"></layout>                                                                                                    |
| 84  | <item></item>                                                                                                    |
| 85  | <widget class="QListView" name="m_list"></widget>                                                                                                    |
| 86  | <property name="frameShape"></property>                                                                                                    |
| 87  | <enum>QFrame::WinPanel</enum>                                                                                                    |
| 88  |                                                                                                    |
| 89  |                                                                                                    |
| 90  |                                                                                                    |
| 91  | <item></item>                                                                                                    |
| 92  | <layout class="QVBoxLayout" name="m_layoutRight"></layout>                                                                                                    |
| 93  | <item></item>                                                                                                    |
| 94  | <spacer name="m_spacerRightTop"/>                                                                                                    |
| 95  | <property name="orientation"></property>                                                                                                    |
| 96  | <pre><enum>Ot::Vertical</enum></pre>                                                                                                    |
| 97  |                                                                                                    |
| 98  | <property_name="sizehint" stdset="0"></property_name="sizehint">                                                                                                    |
| 99  | <size></size>                                                                                                    |
| 100 | <pre><width>20</width></pre>                                                                                                    |
| 101 | <height>40</height>                                                                                                    |
| 102 |                                                                                                    |
| 102 |                                                                                                    |
| 104 |                                                                                                    |
| 105 | /itam>                                                                                                    |
| 105 |                                                                                                    |
| 107 | <pre>&gt;&gt;&gt;&gt;&gt;&gt;&gt;&gt;&gt;&gt;&gt;&gt;&gt;&gt;&gt;&gt;&gt;&gt;&gt;&gt;&gt;&gt;&gt;&gt;&gt;&gt;&gt;&gt;&gt;&gt;&gt;&gt;&gt;&gt;&gt;</pre>                                                                                                    |
| 100 | <pre><wruget class="QPUSHBULLOH" name="m_DTHL1ST2E01T"> </wruget></pre>                                                                                                    |
| 100 | <property name="text"></property>                                                                                                    |
| T03 | <string>&gt;&gt;</string>                                                                                                    |

| 110 |                                                                        |
|-----|------------------------------------------------------------------------|
| 111 |                                                                        |
| 112 |                                                                        |
| 113 | <item></item>                                                          |
| 114 | <widget class="QPushButton" name="m_btnEdit2List"></widget>            |
| 115 | <property name="text"></property>                                      |
| 116 | <pre><string>&lt;&lt;</string></pre>                                   |
| 117 |                                                                        |
| 118 |                                                                        |
| 119 |                                                                        |
| 120 | <item></item>                                                          |
| 121 | <pre><spacer name="m spacerRightBottom"/></pre>                        |
| 122 | <property name="orientation"></property>                               |
| 123 | <pre><enum>Ot::Vertical</enum></pre>                                   |
| 124 |                                                                        |
| 125 | <pre><pre>chronerty_name="sizeHint" stdset="0"</pre></pre>             |
| 126 |                                                                        |
| 127 | <pre><width>20//width&gt;</width></pre>                                |
| 128 | <pre>chaight</pre>                                                     |
| 120 |                                                                        |
| 130 |                                                                        |
| 121 |                                                                        |
| 122 |                                                                        |
| 122 |                                                                        |
| 137 |                                                                        |
| 135 |                                                                        |
| 126 | <pre>duidant class="OPlainTextEdit" name="m edit"&gt;</pre>            |
| 137 | <pre></pre>                                                            |
| 138 | <pre><pre>conum&gt;OErame::WinPanel</pre></pre>                        |
| 130 |                                                                        |
| 140 |                                                                        |
| 141 |                                                                        |
| 142 |                                                                        |
| 143 |                                                                        |
| 144 | <pre><item column="1" row="1"></item></pre>                            |
| 145 | <pre><widget class="0.abel" name="m label"></widget></pre>             |
| 146 | <pre>chroperty_name="nalette"&gt;</pre>                                |
| 147 |                                                                        |
| 148 | <active></active>                                                      |
| 149 | <pre><colorrole role="WindowText"></colorrole></pre>                   |
| 150 | <pre><brush brushstyle="SolidPattern"></brush></pre>                   |
| 151 | <color alpha="255"></color>                                            |
| 152 | <red>255</red>                                                         |
| 153 | <areen>0</areen>                                                       |
| 154 | <pre><hlueson< pre="">/hlueson</hlueson<></pre>                        |
| 155 |                                                                        |
| 156 |                                                                        |
| 157 |                                                                        |
| 158 |                                                                        |
| 159 | <inactive></inactive>                                                  |
| 160 | <pre><colorrole_role="windowtext"></colorrole_role="windowtext"></pre> |
| 161 | <pre></pre>                                                            |
| 162 | <color alpha="255"></color>                                            |
| 163 | <red>255</red>                                                         |
| 164 | <areen>0</areen>                                                       |
| 165 | <pre><br/><br/><br/><br/><br/><br/><br/><br <="" td=""/></pre>         |
| -05 |                                                                        |

| 100 |                                           |
|-----|-------------------------------------------|
| T00 |                                           |
| 167 |                                           |
| 168 |                                           |
| 169 |                                           |
| 170 | <disabled></disabled>                     |
| 171 | <colorrole role="WindowText"></colorrole> |
| 172 | <brush brushstyle="SolidPattern"></brush> |
| 173 | <color alpha="255"></color>               |
| 174 | <red>120</red>                            |
| 175 | <pre><green>120</green></pre>             |
| 176 | <blue>120</blue>                          |
| 177 |                                           |
| 178 |                                           |
| 179 |                                           |
| 180 |                                           |
| 181 |                                           |
| 182 |                                           |
| 183 |                                           |
| 184 |                                           |
| 185 |                                           |
| 186 |                                           |
| 187 | <resources></resources>                   |
| 188 | <connections></connections>               |
| 189 |                                           |

## 50.3 实现功能

 $\label{eq:c:UsersMinweilProjectsQtStringListStringlistdialog.h: \\$ 

```
1 #ifndef STRINGLISTDIALOG_H
 2
    #define STRINGLISTDIALOG_H
 3
   #include <QDialog>
 4
    #include <QStringListModel>
 5
 6
 7
    QT_BEGIN_NAMESPACE
    namespace Ui { class StringListDialog; }
 8
9
    QT_END_NAMESPACE
10
11
    class StringListDialog : public QDialog
12
    {
13
        Q_OBJECT
14
15
    public:
16
        StringListDialog(QWidget *parent = nullptr);
        ~StringListDialog();
17
18
19
    private slots:
20
        void on_m_btnReset_clicked();
        void on_m_btnAppend_clicked();
21
        void on_m_btnInsert_clicked();
22
        void on_m_btnDelete_clicked();
23
        void on_m_btnClear_clicked();
24
25
26
        void on_m_btnList2Edit_clicked();
```

```
27
        void on_m_btnEdit2List_clicked();
28
29
        void on_m_list_clicked(const QModelIndex &index);
30
31
    private:
32
        Ui::StringListDialog *ui;
        QStringListModel* m_model;
33
34
   };
35
    #endif // STRINGLISTDIALOG_H
36
```

 $\label{eq:c:UsersMinweilProjectsQtStringListStringlistdialog.cpp: \end{tabular}$ 

```
1
    #include <QTextBlock>
2
    #include "stringlistdialog.h"
 3
4
    #include "ui_stringlistdialog.h"
 5
    StringListDialog::StringListDialog(QWidget *parent)
6
 7
        : QDialog(parent)
8
        , ui(new Ui::StringListDialog)
        , m_model(new QStringListModel(this))
9
10
    {
11
        ui->setupUi(this);
12
13
        ui->m_list->setModel(m_model);
14
        on_m_btnReset_clicked();
15
    }
16
17
    StringListDialog::~StringListDialog()
18
    {
        delete ui:
19
    }
20
21
    void StringListDialog::on_m_btnReset_clicked()
22
23
    {
24
        QStringList strings;
        strings << "北京" << "上海" << "广州" << "深圳";
25
        m_model->setStringList(strings);
26
27
    }
28
    void StringListDialog::on_m_btnAppend_clicked()
29
30
    {
        m_model->insertRow(m_model->rowCount());
31
32
        QModelIndex index = m_model->index(m_model->rowCount() - 1, 0);
        m_model->setData(index, "添加数据", Qt::DisplayRole);
33
        ui->m_list->setCurrentIndex(index);
34
35
    }
36
    void StringListDialog::on_m_btnInsert_clicked()
37
38
    {
39
        QModelIndex index = ui->m_list->currentIndex();
40
        m_model->insertRow(index.row());
        m_model->setData(index, "插入数据", Qt::DisplayRole);
41
        ui->m_list->setCurrentIndex(index);
42
```

```
43
    }
44
45
    void StringListDialog::on_m_btnDelete_clicked()
46
    {
        m_model->removeRow(ui->m_list->currentIndex().row());
47
48
    }
49
    void StringListDialog::on_m_btnClear_clicked()
50
51
    {
52
        m_model->removeRows(0, m_model->rowCount());
53
    }
54
55
    void StringListDialog::on_m_btnList2Edit_clicked()
56
    {
        ui->m_edit->clear();
57
58
59
        for (QString const& string : m_model->stringList())
            ui->m_edit->appendPlainText(string);
60
61
    }
62
63
    void StringListDialog::on_m_btnEdit2List_clicked()
64
    {
65
        on_m_btnClear_clicked();
66
67
        QStringList strings;
68
        QTextDocument* doc = ui->m_edit->document();
69
70
        int blockCount = doc->blockCount();
71
        for(int blockNumber = 0; blockNumber < blockCount; ++blockNumber)</pre>
72
73
            strings << doc->findBlockByNumber(blockNumber).text();
74
75
        m_model->setStringList(strings);
76
    }
77
    void StringListDialog::on_m_list_clicked(const QModelIndex &index)
78
79
    {
        ui->m_label->setText(QString("第%1行第%2列的项被点击:%3")
80
            .arg(index.row()).arg(index.column()).arg(index.data().toString()));
81
82
    }
```

#### 50.4 测试验证

运行效果如图所示:

| ■ 字符串表                     |                                                                                            |            |                                                                                            | ? | × |
|----------------------------|--------------------------------------------------------------------------------------------|------------|--------------------------------------------------------------------------------------------|---|---|
| 重置<br>添加<br>插入<br>删除<br>清空 | 北京<br>插入数据<br>上海<br>插入数据<br>广州<br>插入数据<br>深圳<br>插入数据<br>武汉<br>添加数据<br>添加数据<br>添加数据<br>添加数据 | >>><br><<< | 北京<br>插入数据<br>上海<br>插入数据<br>定州<br>插入数据<br>深圳<br>插入数据<br>武汉<br>添加数据<br>添加数据<br>添加数据<br>添加数据 |   |   |
|                            | 第7行第0列的项被点击                                                                                |            |                                                                                            |   |   |

### 50.5 案例对比

将这个案例与先前的List案例做一个对比。在MV结构中,QStringListModel模型和QListView视图是分离 且同步的。将数据加入QStringListModel,QListView即可显示,通过QListView修改数据, QStringListModel也会因之而变。List案例里的QListWidget并没有模型与之关联,数据都是以 QListWidgetItem对象的形式直接存放在QListWidget内部的。数据和显示是一体的。这就是视图组件和 项集组件的主要区别。